| تاريخ:<br>                                                                                                    | كدملى:                                        | نام و نام خانوادی:                             | آ زمون کاربری رایانه (مدت آ زمون ۸۰ دقیقه)                  |
|----------------------------------------------------------------------------------------------------|-----------------------------------------------|------------------------------------------------|-------------------------------------------------------------|
| توضیح: آ زمون در دو مرحله انجام میثود. زمان مرحله اول ۷۵ دقیقه و مرحله دوم ۵ دقیقه می باشد. سؤال بای ۸ و ۲۴ و ۲۵ و ۲۶ د مرحله دوم پرسیده میثود. |                                               |                                                |                                                             |
|                                                                                                    | ۲ نمره)                                       | ويندوز و اتصالات (٥/٢                          |                                                             |
|                                                                                                    | نمره)                                         | آن را Amoozesh قرار دهند. (۲۵/۰                | ۱. بوشه ای در desktop بسازید و نام                          |
| ن قرار دهید. (۰/۷۵ نمره)                                                                                                    | د<br>دهید و تصویری از مکه برای آ <sub>ر</sub> | ی ر<br>م خودتان ایجاد کرده، برای آن رمز قرار د | ۲. یک account ویندوز استاندارد با ناه                       |
|                                                                                                    |                                               | کنید. (۲۵/۰۰ نمره)                             | ۳. زبان اردو را به صفحه کلید خود اضافه                      |
|                                                                                                    | نمره)                                         | ویم را به حالت قمری تغییر دهید. (۰/۵           | <ol> <li>کلیه اعداد ویندوز را فارسی نمایید و تق</li> </ol>  |
|                                                                                                    |                                               | ب نمایید. (۰/۵ نمره)                           | ۵. فونت نیریزی را از اینترنت دانلود و نص                    |
|                                                                                                    | ۰ نمره)                                       | نرم افزار آفیس حذف / اضافه نمایید.(۵/          | ۶. نرم افزار Publisher را از مجموعه                         |
| گردد. (۵/۰ نمره)                                                                                                    | صوير بصورت خودكار تعويض                       | دسه قرار دهید که با فاصله یک ساعت ت            | <ol> <li>پس زمینه را آلبوم عکسی از اماکن مق</li> </ol>      |
| ایید. (۵/۰ نمره)                                                                                                    | ن شبکه را غیر فعال / فعال نما                 | ا به تلفن همراه خود ارسال نمایید و کارد        | <ul> <li>۸. بوسیله بلوتوث یک عکس از سیستم ر</li> </ul>      |
|                                                                                                    | نمره)                                         | نرم افزار ورد (٥/٥ ن                           |                                                             |
| A با نام خودتان ذخیره نمایید.                                                                                                    | کنید و در پوشه Amoozesh                       | مورد نیاز تصویر انتهای سوالات را ایجاد         | ۹. در برنامه word با استفاده از اجزای .                     |
|                                                                                                    | ہ نمرہ)                                       | نرم افزار ياور يوينت (                         |                                                             |
|                                                                                                    | ذخیره نمایید. ( ۰/۲۵ نمره)                    | ن زيارتي ايران در پوشه Amoozesh                | <ol> <li>با استفاده از اینترنت سه تصویر از اماک</li> </ol>  |
| Amooze ذخیرہ نمایید.                                                                                                    | ماره پرونده تان در پوشه esh                   | ایل ساخته شده با ویژگیهای ذیل را به ش          | – برنامه Power Point را باز کرده وف                         |
| نمره)                                                                                                    | نام آن ها را قرار دهید. (۰/۵ ن                | ل از اماکن متبرکه که ذخیره نموده اید، و        | <ol> <li>سه اسلاید بسازید و در هرکدام، عکس</li> </ol>       |
|                                                                                                    | هید. (۵/۰ نمره)                               | پخش مداوم در طول پخش فایل قرار د               | ۱۲. صدایی از پوشه music ویندوز جهت                          |
| ن قطع باشد. (۵/۰ نمره)                                                                                                    | ید که در حالت پخش صدای آ                      | دید چهارم قرار دهید و طوری تنظیم نمای          | ۱۳. فیلمی از پوشه video ویندوز در اسلا                      |
| مره)                                                                                                    | و خروج) را تعريف نماييد. (۱ ن                 | وج از نمایش فایل سه کلید (بعدی، قبلی           | <ol> <li>جهت رفتن به اسلاید قبل و بعد و خرم</li> </ol>      |
|                                                                                                    | د بعدی باز نشود. (۰/۵ نمره)                   | ا قرار دهید بطوریکه با کلید موس اسلاید         | ۱۵.   برای نمایش هر اسلاید زمان ۳ ثانیه ر                   |
|                                                                                                    |                                               | ر دهید. (۰/۲۵ نمره)                            | <ol> <li>٦٦. تم يا پس زمينه اي براي اسلايدها قرا</li> </ol> |
|                                                                                                    | د. (۱/۵ نمره)                                 | لکت ورود و خروج برای تصاویر قرار دهی           | <ol> <li>افکت برای تعویض تمام اسلایدها و اف</li> </ol>      |
|                                                                                                    |                                               | اینترنت (٤ نمره)                               |                                                             |
| ن فرهنگی) دانلود کنید و در پوشه                                                                                                    | مت منابع (بخش دوره مسئولان                    | amı) فایل جزوه انتقال تجارب را از قسه          | ۱۸. از سامانه آموزش (oozesh.hajj.ir                         |
|                                                                                                    |                                               |                                                | Amoozesh ذخیره نمایید. (۰/۵ نمره)                           |
|                                                                                                    |                                               | را سامانه آموزش قرار دهید. (۰/۵ نمره)          | ۱۹. صفحه خانگی (Homepage) خود                               |
|                                                                                                    | آن ذخیره نمایید. (۰/۵ نمره)                   | Amooz ساخته و سایت آموزش را در                 | ۲۰. یک پوشه در Favorite به نام esh                          |
| شماره پرونده تان»، به آدرس                                                                                                    | موضوع «نام و نام خانوادگی و                   | ستفاده از پست الکترونیکی شخصیتان، با           | ۲۱. فایل های ورد و پاورپوینت خود را با ا                    |
|                                                                                                    | يوست)                                         | ارسال نمایید. (۱ نمره ارسال ۰/۵ نمره پ         | هایی که استاد بیان می کند بصورت گروهی                       |
| فروج از مرورگر تمام تاریخچه                                                                                                    | ں قرار دھید که پ <i>س</i> از ھر بار خ         | ie) بصورت کامل پاک نمایید و در حالتی           | ۲۲. تاریخچه (history) مرورگر خود را (                       |
|                                                                                                    |                                               | × • • • • • • • •                              | خودش پاک شود. (۰/۵ نمره)                                    |
| بز قابل مشاهده باشد. (۰/۵ نمره)                                                                                                    | زمان قطع اتصال از اینترنت نی                  | بصورت کامل دخیره نمایید بطوریکه در             | ۲۳. صفحه اصلی سامانه اموزش مجازی را                         |

## پروژ کتور (۲ نمره)

۲۴. تصویر پروژکتور را روی پرده واضح نمایید. (فوکوس و تنظیم درجه و نور) (۱ نمره) ۲۵. تصویر را ۱۸۰ درجه بچرخانید. (فرض کنید پروژکتور از سقف آویزان است) (۰/۵ نمره) ۲۶. ورودی پروژکتور را طبق نظر استاد تنظیم نمایید. (۰/۵ نمره)

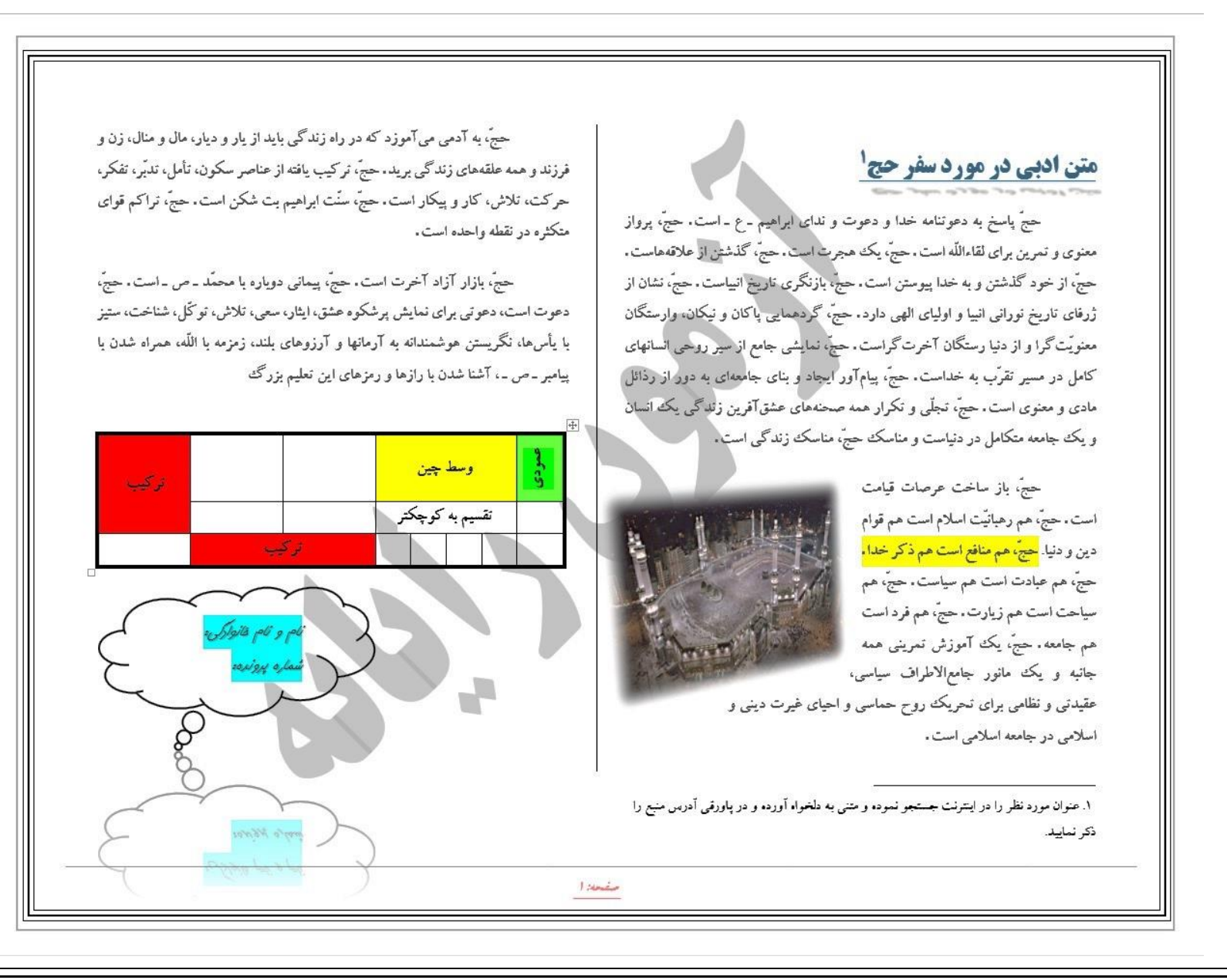